## crimson

You can use Crimson's Mass Append feature to append Tracking # to a set of Money Search Results.

1. Run your desired Money Search and then select Mass Append (next to Export).

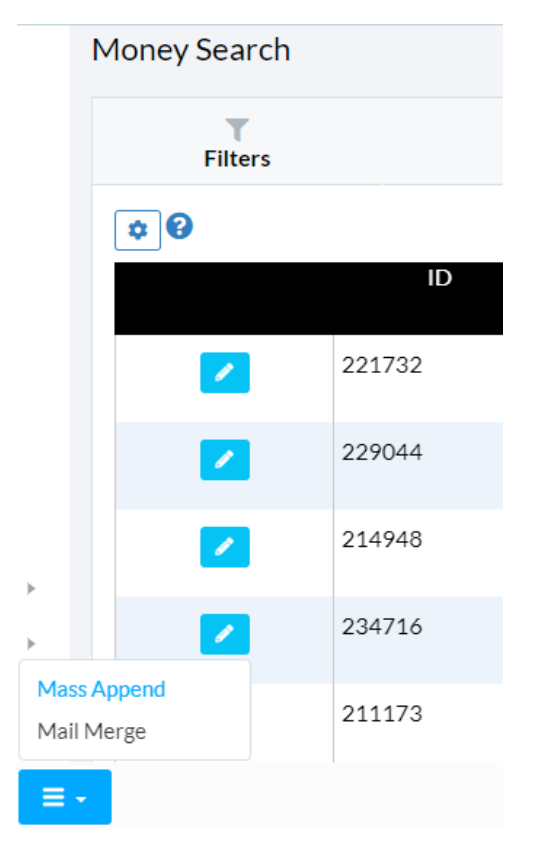

2. From the new window, click the **Tracking #** tab

| Mass <mark>Mor</mark>                      | ney Append (8 | 91 records selecte | d)               |                      |           |                   |  |
|--------------------------------------------|---------------|--------------------|------------------|----------------------|-----------|-------------------|--|
| Exception                                  |               |                    |                  |                      | Tracking# |                   |  |
| Tracking#                                  |               |                    |                  |                      |           |                   |  |
| Data Entry (Ad                             | dv)           |                    |                  |                      | ,         |                   |  |
| Event                                      |               |                    | 214948           | 74469375             | Taylor    | Bonnie            |  |
|                                            |               |                    |                  |                      |           |                   |  |
| More                                       |               |                    |                  |                      |           |                   |  |
| More<br>Settings                           | +             |                    | 234716           | 74485469             | Taylor    | George            |  |
| More<br>Settings<br>System<br>CrimsonFiler | )<br>}        |                    | 234716<br>211173 | 74485469<br>74466319 | Taylor    | George<br>Marilyn |  |

- 3. From here, type in the tracking # and select from the drop menu.
  - NOTE: To Mass Append Tracking #, they must be already created.
- 4. When finished click